## راهنمای مراحل ثبت نام آزمون بسندگی زبان انگلیسی (ELPT)

از داوطلبین گرامی تقاضا می شود مطالب این راهنما را به دقت مطالعه نمایند.

- ۱- برای ثبت نام در آزمون بسندگی زبان انگلیسی English Language Proficiency Test<sup>(</sup> ELPT)</sup> لازم است به سامانه جامع
   آموزشی گلستان به آدرس: <u>https://golestan.ikiu.ac.ir</u> مراجعه نموده و گزینه "ورود به سیستم" را کلیک کنید.
- ۲- در صفحه جدید دانشجویان ایرانی روی گزینه "متقاضی آزمون زبان انگلیسی" و دانشجویان غیر ایرانی روی گزینه "متقاضی غیرایرانی
   زبان انگلیسی" کلیک کنید.
  - ۳- بعد از اجرای مرحله ۲ لازم است حروف بهم ریخته را در کادر مشخص شده وارد نمایید و روی دکمه "ورود" کلیک کنید.

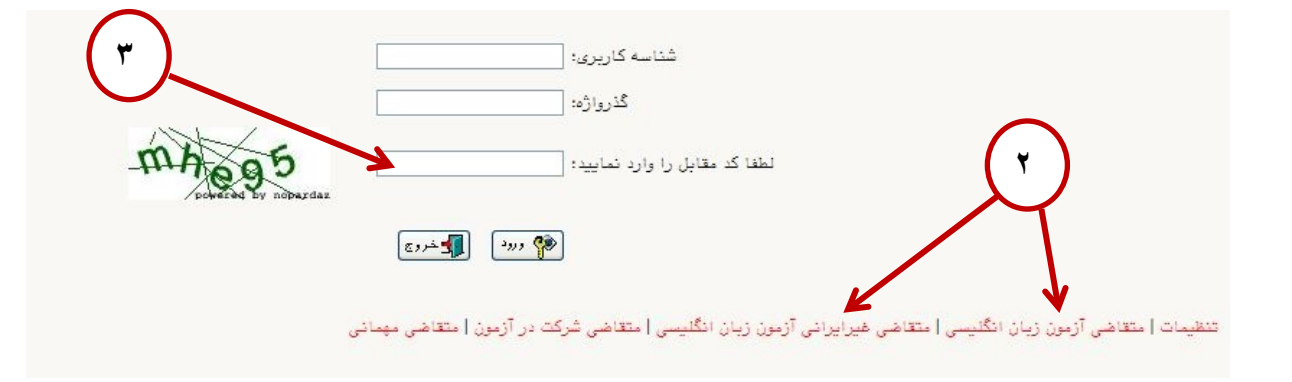

۴- از منوی آزمون ، گزینه <mark>ثبت نام</mark> و سپس <mark>ثبت مشخصات اولیه داوطلب آزمون</mark> را انتخاب نمایید.

| (¢)                           |      |                                            |
|-------------------------------|------|--------------------------------------------|
|                               | خروج | کاربر : متفاضی ازمون زبان انکلیسی<br>آزمون |
| نبت مشخصات اولیه داوطلب آزمون |      | ثبت نام                                    |
|                               |      |                                            |

۵- در فرمی که باز می شود از بخش عنوان آزمون گزینه <mark>" آزمون بسندگی زبان انگلیسی ..."</mark> را انتخاب کرده و بقیه اطلاعات فرم را مطالعه و تکمیل کرده و در پایان روی گزینه "ثبت مشخصات داوطلب" کلیک نمایید. نکته۱: در ثبت اطلاعات شناسنامه ای دقت نمایید.

نکته ۲: شناسه کاربری و گذرواژه انتخابی برای تکمیل ثبت نام و ورود های بعدی به سیستم (دریافت کارت ورود به جلسه و

| نتايج و) مورد نياز است.                                                                                                    |
|----------------------------------------------------------------------------------------------------|
|                                                                                                    |
| مر به منوع کاربر آبد بنت مشخصات اولیه داوطلب آزمون<br>۸ به منوع کاربر آبد بنت مشخصات اولیه داوطلب آزمون                                                                                                    |
| 🔘 ئېت مشخصات اوليه داوطلب                                                                                                    |
| عنوان أزمون                                                                                                    |
| مشخصات اوليه داوطلب                                                                                                    |
| نام                                                                                                    |
| نام خانوادگي                                                                                                    |
| تام بدر                                                                                                    |
| جنسيت زنان فرد (                                                                                                    |
|                                                                                                    |
|                                                                                                    |
| (2) (2) (2) (2) (2) (2) (2) (2) (2) (2)                                                                                                    |
| تلفن شمراه                                                                                                    |
| يست الكترونيكي                                                                                                    |
| شناسته کاربرې و گذرواژه مورد نظر                                                                                                    |
| شناسته کاربری 👘 👘 این از این از از از از از از از از از از از از از                                                                                                    |
| كاندائه                                                                                                    |
|                                                                                                    |
|                                                                                                    |
| اً ۲ ، انگمیل این فرم فقط مشخصات اولیه و شناسه کاربری و گدرده و شماره بروند هر داوست. حده و برای ادامه عملیات لازم است ، داوطلب ابتدا با کنیک<br>روی گزینه خرید در بالای همین فرم از فرم خارج شده و حدها با استفاده از شناسه کاربری و کنروازه خود وارد ساهاه گلستان شده و نسبت به ادامه و تکمیل<br>اطلاعات خواسته مین افلار نماید .                                                                                                    |
| <ol> <li>د شناسه کاربری، گذرواژه و شمار برد. دارطلب برای انجام عملیات بعدی بسیار مهم بوده و لازم است، اولا به دقت یادداشت شده و تانیا در دسترس دیگران قرار<br/>داده نشود .</li> </ol>                                                                                                    |
| الم المحتمد المحتمد المحتم<br>المحتمد المحتم المحتم المحتمد المحتمد المحتمد المحتمد المحتمد المحتمد المحتمد المحتمد المحتمد المحتمد المحتمد المحتمم المحتمم المحتمم المحتمم المحتمم المحتمم المحتمد المحتم المحتمم المحتمم المحتمم المحتمم المحتمم المحتمم المحتمم المحت |

- ۶- با استفاده از دکمه خروج از سیستم خارج شوید.
- ۲- برای ادامه مراحل لازم است دوباره به آدرس سایت گلستان مراجعه کرده و گزینه "ورود به سیستم" را کلیک کنید و با نام کاربری و گذرواژه انتخابی مجدد وارد سیستم شوید.

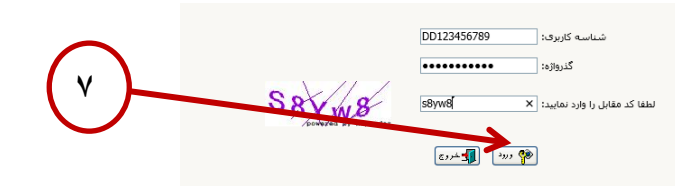

٨- از منوى آزمون مطابق شكل وارد فرم "پذيرش داوطلب آزمون زبان خارجى، دانشگاه بين المللى امام خمينى(ره)" شويد.

| 1399 يون 22 موسينيه 06 |                                                                    |                                                           | کاربر : تست تستی خروج<br>آزمون [سیستم] |
|------------------------|--------------------------------------------------------------------|-----------------------------------------------------------|----------------------------------------|
| $\rightarrow$          | یذیرینی داوطلب آزمون زبان خارجی_ دانشگاه بین المللی امام خمینی(ره) | ثبت مشخصات اولیه داوطلب آزمون<br>دانشگاه امام خمینی(ره) 🚽 | ثبت نام                                |

- ۹- فرم مراحل پذیرش مطابق تصویر زیر نمایش داده می شود. برای تکمیل ثبت نام لازم است هر سه مرحله را تکمیل نمایید. در مرحله ۱: اطلاعات خود را تکمیل و تایید نمایید.
  - در مرحله ۲: هزینه آزمون را پرداخت نمایید.
  - در مرحله ۳: گواهی انجام ثبت نام را پرینت نمایید.
  - در مرحله ۴: امکان دریافت کارت شرکت در آزمون مطابق زمانبندی اعلام شده فعال خواهد شد.

|                | ی امام خمیثی(رہ)              | آژمون زیان خارجی_ دانشگاه بین الملل              | یرش داوط <mark>ل</mark> ب آ |
|----------------|-------------------------------|--------------------------------------------------|-----------------------------|
| $\frown$       | کد ملی                        | ۱۹۲ الدیس علی                                    | ره پرونده 🛛                 |
| ( ).           | تری (ELPT)                    | دگی زبان انگ <mark>لیسی ویژه دانشجویان دک</mark> | ان آزمون پسد                |
| رىرى و گذرواژە | لندما آخرين وضعيت داونت تغيير | راه                                              | ، <u>پڌيرش</u>              |
| راهتما         | وضعيت                         | مرحله                                            | عمليات                      |
| راهتما         | تاييد دانشجو ؛ تاييد شده      | نسفك داوطلب                                      | انتغاب                      |
| راهتما         |                               | اخت الكترونيكي هزينه                             | انتخاب پر                   |
| راهتما         |                               | اهی انجام ثبت نام                                | انتخاب گوا                  |
| راهتما         |                               | ات شرکت در آزمون                                 | انتخاب کار                  |

- ۱۰- در ستون عملیات روی گزینه "انتخاب" در سطر "مشخصات داوطلب" کلیک کنید تا وارد فرم زیر شوید.
- ۱۱– در این فرم کلیه اطلاعات خواسته شده را به دقت وارد کنید و در انتهای صفحه گزینه " صحت کلیه اطلاعات ارائه شده..." را انتخاب کرده و دکمه "اعمال تغییرات" را کلیک نمایید.

| دوستيا 66:52:14                                                                                        | کاربر : تست نستی خرچ<br>⊗ [                                                                                                    |
|----------------------------------------------------------------------------------------------------|----------------------------------------------------------------------------------------------------|
| برای جستجوی محل تولد، رشته و دانشگاه مح<br>تحصیل از علامت % و بخشی از عنوان مور<br>نظر استفاده نمایید. | مشکمات داوطلیب<br>سال پذیرش (والد)<br>شماره پرونده (2000)<br>نام داوادگی نست<br>نام پذر نست<br>نام پذر نست<br>ملیت بنام<br>ملیت بنام (منابعا می از میلاد)<br>کد ملی شماره گذرنامه از میلویایت با فرمت وموز پاشد»<br>کد ملی شماره گذرنامه (1700)<br>ممل تولد (1800)<br>ممل تولد (1800)                                                                                       |
|                                                                                                    | شماره نماس تابت<br>تلفن همراه                                                                                                    |
|                                                                                                    | اطلاعات آزمون                                                                                                    |
| مام خمینی] ×                                                                                           | مجموعه رشته [1] ؟ آزمون زبان انگلیسی دانشگاه ا<br>گرایش (100) ؟ آزمون زبان انگلیسی دانشگاه ا                                                                                                    |
|                                                                                                    | ✔ صحت کلیه اطلاعات ارائه شده در این تقاضانامه مورد تایید است.<br>اعمال 👔 شرع المعالی 👔 شرع المعالی                                                                                                    |
| " کلیک کنید تا وارد فرم پرداخت الکترونیکی هزینه                                                        | ۱۲- در ستون عملیات روی گزینه "انتخاب" در سطر " پرداخت الکترونیکی هزینه<br>آزمون شوید.                                                                                                    |
| الشمارية و گذروازم<br>الشما<br>داشما<br>داشما                                                          | كارير: تست تستي فروع<br>♦ × منوي كارير × بذيرش داوطلب آزمون زبان خارجي_ دانشگاه بين المللي امام خميني(ره)<br>♦ بنيريش داوطلب آزمون زبان خارجي_ دانشگاه بين المللي امام خميني(ره)<br>شماره يرونده يرونوا<br>عنوان آزمون اولين آزمون زبان دانشگاه بين المللي امام خميني (ره)<br>مراحل پذيريش<br>مراحل پذيريش<br>1<br>1<br>1<br>1<br>1<br>1<br>1<br>1<br>1<br>1<br>1<br>1<br>1 |
| می شوید. برای پرداخت هزینه آزمون لازم است شماره                                                        | د معلی دوهی ایجم سالم<br>۱۲- در این صفحه با کلیک روی دکمه مناقب<br>اطلاعات کارت بانکی و رمز پویا داشته باشید.                                                                                                    |
|                                                                                                    |                                                                                                    |
| 17                                                                                                    | کاربر : تست تستی خرج<br>کی ای کی منوع کاربر ی برداختهای الکترونیکی هزینه شرکت در آزمون<br>پرداختهای الکترونیکی هزینه شرکت در آزمون<br>سال آزمون (1399<br>سال آزمون (1999<br>نام خانوادگی تستی<br>نام خانوادگی تستی<br>مان برداختی (1,000,000 یدهکار )                                                                                                    |

|                                                                                                    | ام خمینی(رہ)<br>تمینگی(رہ)                  | ی<br>× بنیرش داوطلب آزمون زبان خارجی_ دانشگاه بین المللی ام<br>للب آزمون زبان خارجهی_ دانشگاه بین المللهِ امام خ | ن نستی خر<br>نوي کاربر<br><b>پرش داو</b> ط | کاربر ؛ تست<br>۵ × ۵<br>آن پذ |
|----------------------------------------------------------------------------------------------------|---------------------------------------------|----------------------------------------------------------------------------------------------------|--------------------------------------------|-------------------------------|
| المستعمل المستعمل المست | کد ملی (4323542021<br>آخرین وضعیت داوطلی تغ | 19092 ا تستی تست<br>ولین آزمون زبان دانشگاه بین المللی امام خمینی (ره)<br>اهنما                                  | باره پرونده<br>وان آزمون<br><u>پذیرش</u>   | شـم<br>عنا<br><u>مراحل</u>    |
| راهنما                                                                                                    | ومعيت                                       | مرحله                                                                                                    | عمليات                                     | رديف                          |
| راهنما                                                                                                    | ید دانشجو : عدم تایید                       | مشخصات داوطلب تاب                                                                                                | <u>انتخاب</u>                              | 1                             |
| راهنما                                                                                                    |                                             | برداخت الكتيفيكي سريته                                                                                           | <u>انتخاب</u>                              | 2                             |
| راهنما                                                                                                    |                                             | واهي انجام ثبت نام                                                                                               | انتخاب                                     | 3                             |

معاونت آموزشی و تحصیلات تکمیلی

دانشگاه بین المللی امام خمینی (ره)